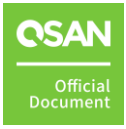

# How to configure iSCSI initiator in VMware 7.0

**XCubeSAN and FAS Series White Paper** 

September 2022

# PREFACE

## **Information**, **Tip and Caution**

This manual uses the following symbols to draw attention to important safety and operational information.

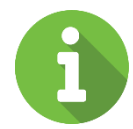

### **INFORMATION:**

INFORMATION provides useful knowledge, definition, or terminology for reference.

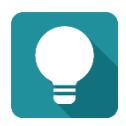

### TIP:

TIP provides helpful suggestions for performing tasks more effectively.

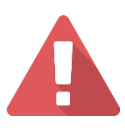

### CAUTION:

CAUTION indicates that failure to take a specified action could result in damage to the system.

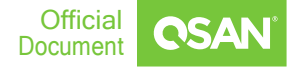

# TABLE OF CONTENT

| Preface                                             | . 1 |
|-----------------------------------------------------|-----|
| Information, Tip and Caution                        | . 1 |
| Table of Content                                    | .2  |
| Audience                                            | . 3 |
| Environment                                         | . 3 |
| Configuration                                       | .4  |
| Logging iSCSI target using software iSCSI initiator | .4  |
| Add the iSCSI device as Datastore                   | 12  |
| Create the Virtual Machine(VM) with the Datastore   | 15  |
| Conclusion                                          | 21  |
| Apply To                                            | 21  |
| References                                          | 21  |
| Announcement                                        | 22  |
| Appendix                                            | 23  |
| Related Documents                                   | 23  |
| Technical Support                                   | 23  |

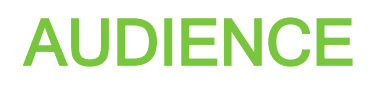

In this document, we will guide users to understand how to use the software iSCSI initiator in ESXi 7.0 to connect to XCubeSAN XS3324D. We will also demonstrate the steps pertaining to how multipath I/O be configured with XS3324D for achieving the optimized throughput.

## **Environment**

| Host OS         | VMware ESXi server 7.0               |
|-----------------|--------------------------------------|
| Storage         | XS3324D                              |
| Firmware        | V2.2.0                               |
| RAM             | 8GB                                  |
| iSCSI data port | 192.168.195.1/24<br>192.168.195.2/24 |

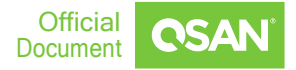

## **CONFIGURATION**

# Logging iSCSI target using software iSCSI initiator

Users can either use VMware vSphere client or VMware vCenter to configure the software iSCSI initiator. We are using VMware vCenter to connect to the ESXi server directly as an example here.

| 1. | Login the E | SXi server f | from VMware | vSphere | Client. |
|----|-------------|--------------|-------------|---------|---------|
|    |             |              |             |         |         |

| <b>vm</b> ware <sup>.</sup> |                                    |                                 |
|-----------------------------|------------------------------------|---------------------------------|
| Heer name**                 | example@domain_local_              | VMware "vCenter" Single Sign-On |
| Password:                   | Use Windows session authentication |                                 |
|                             |                                    |                                 |

2. In **Configuration** tab, modify **Networking** setting to **add networking** (It is the TCP/IP stack which handles traffic for ESXi server services, such as vMotion, iSCSI, and NFS).

| vm vSphere Client                          | Menu 🗸 🛛 📿 Search                                                                                                    |                                                                                                    | C   @~                                                                                                    | Administrator@VSPHE                                             | RE.LOCAL 🗸                                    | ٢             |
|--------------------------------------------|----------------------------------------------------------------------------------------------------|----------------------------------------------------------------------------------------------------|----------------------------------------------------------------------------------------------------|-----------------------------------------------------------------|-----------------------------------------------|---------------|
|                                            | <ul> <li>192.168.138.50</li> <li>Summary Monitor</li> <li>Storage Adapters<br/>Storage Adapters</li> <li>Storage Devices</li> <li>Host Cache Configur-<br/>Protocol Endpoints</li> <li>VO Filters</li> <li>Networking</li> <li>Vintual switches</li> <li>Vintual switches</li> <li>VMisernel adapters</li> <li>Physical adapters</li> <li>TCP/IP configuration</li> <li>Virtual Machines</li> <li>VM Startup/Shutdo</li> <li>Agent VM Settings</li> <li>Default VM Compati</li> </ul> | ACTIONS -<br>Configure Permissions VMs Resou<br>VMkernel adapters<br>Add Networkang. @ Refresh @ Edit<br>Device y Network Label y<br>@ vmk0 @ Management N<br>@ vmk1 @ VMkernel<br>@ vmk2 @ VMkernel 2<br>< | urce Pools Datasto<br>X Remove<br>Switch Y<br>T VSwitch0<br>T VSwitch1<br>T VSwitch3<br>No items selected | res Networks  IP Address Y  192.168.138.50 7.81771 169.254.9.93 | Updates<br>TCP/IP Stack<br>Default<br>Default | ¥<br>^<br>> v |
| 品 windows server 20<br>品 windows server 20 | Swap File Location System Licensing Host Profile Time Configuration                                                                                                    |                                                                                                    |                                                                                                    |                                                                 |                                               |               |

### 3. Select VMkernel Network Adapter

192.168.138.50 - Add Networking

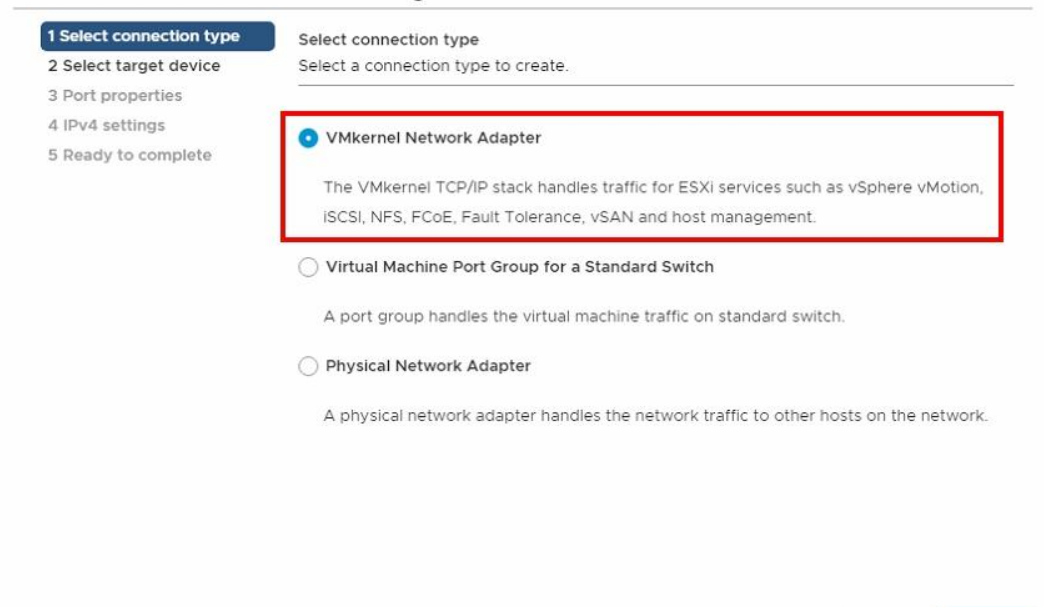

CANCEL

BACK

NEXT

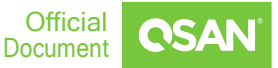

### 4. Select an existing standard switch

192.168.138.50 - Add Networking

| Select connection type                                  | Select target device<br>Select a target device for the new connection. |                 |        |        |  |  |
|---------------------------------------------------------|------------------------------------------------------------------------|-----------------|--------|--------|--|--|
| Port properties<br>I IPv4 settings<br>Ready to complete | Select an existing                                                     | network         |        |        |  |  |
|                                                         |                                                                        |                 |        | BROWSE |  |  |
|                                                         | <ul> <li>Select an existing</li> </ul>                                 | standard switch |        |        |  |  |
|                                                         | vSwitchO                                                               |                 |        | BROWSE |  |  |
|                                                         | O New standard sw                                                      | itch            |        |        |  |  |
|                                                         | MTU (Bytes)                                                            | 1500            |        |        |  |  |
|                                                         |                                                                        |                 |        |        |  |  |
|                                                         |                                                                        |                 |        |        |  |  |
|                                                         |                                                                        |                 | CANCEL | BACK   |  |  |

### 5. Configure VMkernel port settings

| 1 Select connection type                                                                                                    | Specify VMkernel port se                                                                 | ttings.                                         |        |      |      |
|----------------------------------------------------------------------------------------------------|------------------------------------------------------------------------------------------|-------------------------------------------------|--------|------|------|
| <ul> <li>2 Select target device</li> <li>3 Port properties</li> <li>4 IPv4 settings</li> <li>5 Ready to complete</li> </ul> | VMkernel port settings<br>Network label<br>VLAN ID<br>IP settings<br>MTU<br>TCP/IP stack | VMkernel test None (0) IPv4 Get MTU from switch | 1500   |      |      |
|                                                                                                    | Available services<br>Enabled services                                                   | VMotion                                         |        |      |      |
|                                                                                                    |                                                                                          | Fault Tolerance logging Management              |        |      |      |
|                                                                                                    |                                                                                          | □ vSphere Replication NFC<br>□ vSAN             |        |      |      |
|                                                                                                    |                                                                                          |                                                 | CANCEL | BACK | NEVI |

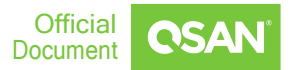

## 6. Setup a proper VMkernel network IP which is used to connect to the iSCSI data port of XS3324D

192.168.138.50 - Add Networking

| 2 Select target device                 | Specify VMkernel IPv4 setting                                                   | 15.             |        |      |     |
|----------------------------------------|---------------------------------------------------------------------------------|-----------------|--------|------|-----|
| 4 IPv4 settings<br>5 Ready to complete | <ul> <li>Obtain IPv4 settings auto</li> <li>Use static IPv4 settings</li> </ul> | matically       |        |      |     |
|                                        | IPv4 address                                                                    | 192.168.195.196 |        |      |     |
|                                        | Subnet mask                                                                     | 255.255.128.0   | _      |      |     |
|                                        | Default gateway                                                                 | 192.168.128.254 |        |      |     |
|                                        | DNS server addresses                                                            | 192.168.205.1   |        |      |     |
|                                        |                                                                                 |                 |        |      |     |
|                                        |                                                                                 |                 |        |      |     |
|                                        |                                                                                 |                 |        |      |     |
|                                        |                                                                                 |                 |        |      |     |
|                                        |                                                                                 |                 | CANCEL | BACK | NEY |

### 7. Check the settings selections and then click Finish button

### 192.168.138.50 - Add Networking

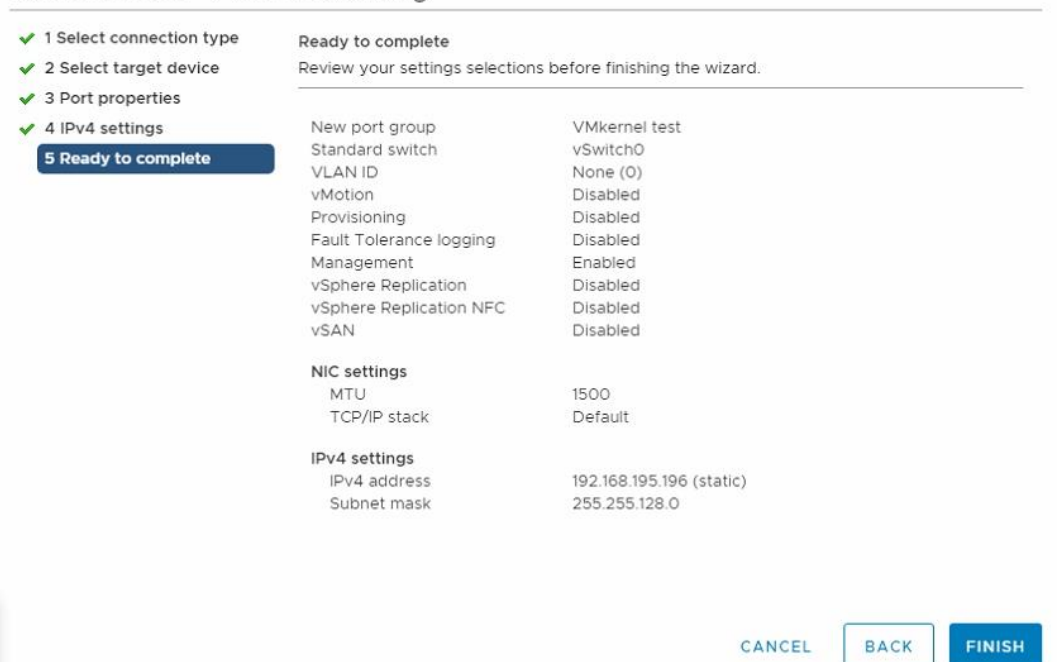

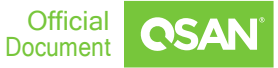

8. In **Configuration** tab, select **Storage Adapters** to list all available storage adapters. Choose iSCSI Software HBA and click **Network Port Binding** to modify the settings.

| Storage      Storage Adapters                                                                                                    | Storage Adapters                                                      |                       |
|----------------------------------------------------------------------------------------------------|-----------------------------------------------------------------------|-----------------------|
| Storage Devices                                                                                                    | T Add Soltwale Adapter Eg Reiresh Lo Rescan Storage No Rescan Adapter |                       |
| Host Cache Configur                                                                                                    | Adapter Type T Status T Identifier T                                  | Targ Y Devi Y Paths Y |
| Protocol Endpoints                                                                                                    | Model: ISCSI Software Adapter                                         |                       |
| I/O Filters                                                                                                    | wnhba37 ISCSI Online Ign.1998-01.com.vmware:easonv                    | 1 0 0                 |
| <ul> <li>Networking</li> </ul>                                                                                                    | A Madela Lucy Patra AUCI Controller                                   |                       |
| Virtual switches                                                                                                    |                                                                       |                       |
| VMkernel adapters                                                                                                    | 🚱 vmhba0 Block S Unknown                                              | 0 0 0                 |
| Physical adapters                                                                                                    |                                                                       | Copy All 7 items      |
| TCP/IP configuration                                                                                                    | Properti Devic Pat Dynamic Discov Static Discov Networ                | k Bort Rind           |
| <ul> <li>Virtual Machines</li> </ul>                                                                                                 | Properti Devic Pat Dynamic Discov Static Discov Inetwor               | Advanced Opt          |
| VM Startup/Shutdo                                                                                                    | 🕂 Add 🗙 Remove   🚯 View Details                                       |                       |
| Agent VM Settings                                                                                                    | Port Group Y VMkernel Adapter Y Port Group Policy Y                   | Path Status T Phys    |
| Default VM Compati                                                                                                    |                                                                       |                       |
| Swap File Location                                                                                                    |                                                                       |                       |
| <ul> <li>System</li> </ul>                                                                                                    |                                                                       |                       |
| Licensing                                                                                                    |                                                                       |                       |
| Host Profile                                                                                                    |                                                                       |                       |
|                                                                                                    |                                                                       |                       |
| Time Configuration                                                                                                    |                                                                       |                       |
| Time Configuration                                                                                                    |                                                                       |                       |
| Time Configuration<br>Authentication Servi<br>Certificate                                                                            |                                                                       |                       |
| Time Configuration<br>Authentication Servi<br>Certificate<br>Power Management                                                        |                                                                       |                       |
| Time Configuration<br>Authentication Servi<br>Certificate<br>Power Management<br>Advanced System S                                   |                                                                       |                       |
| Time Configuration<br>Authentication Servi<br>Certificate<br>Power Management<br>Advanced System S<br>System Resource Re             |                                                                       |                       |
| Time Configuration<br>Authentication Servi<br>Certificate<br>Power Management<br>Advanced System S<br>System Resource Re<br>Firewall |                                                                       |                       |

### 9. Select the both VMkernel as a port group

| 1 | Port Group                   | VMkernel Adapter T      | Physical Network Adapter  | ٣ |
|---|------------------------------|-------------------------|---------------------------|---|
|   | VMkernel 2 (vSwitch3)        | vmk2                    | vmnic3                    |   |
| 2 | VMkernel-Iscsl1 (vSwitch0)   | 🕅 vmk4                  | vmnic0 (1 Gbit/s, Full)   |   |
| 2 | 😟 VMkernel-Iscsi2 (vSwitch0) | 飅 vmk3                  | 💓 vmnic0 (1 Gbit/s, Full) |   |
| 1 | æ)                           |                         | 📕 vmnic2                  |   |
|   |                              | Multiple items select-1 |                           |   |
|   |                              | Multiple items selected |                           |   |
|   |                              |                         |                           |   |
|   |                              |                         |                           |   |

## 10. Go to Static Discovery tab, click Add button to set iSCSI target IP, here is iSCSI data port of XS3324D

| Summary Monitor C                                                                   | Configure Permission                    | ns VMs                    | Datastores             | Networks I              | Jpdates             |      |              |
|-------------------------------------------------------------------------------------|-----------------------------------------|---------------------------|------------------------|-------------------------|---------------------|------|--------------|
| ▼ Storage                                                                           | VIIIIDOUT                               | 10001                     | Omme                   | iq1.1550*01.0011.011100 | nc.3c357 3          | 4    | 5            |
| Storage Adapters                                                                    | <ul> <li>Model: Lewisburg SA</li> </ul> | TA AHCI Controlle         | er                     |                         |                     |      |              |
| Storage Devices                                                                     | S vmhba0                                | Block S                   | Unknown                |                         | 0                   | 0    | 0            |
| Host Cache Configur<br>Protocol Endpoints<br>I/O Filters                            | vmhba1                                  | Block S                   | Unknown                | ···                     | 2                   | 2    | 2<br>5 items |
| <ul> <li>Networking</li> <li>Virtual switches</li> <li>VMkernel adapters</li> </ul> | Proper Devi                             | Pat Dyn<br>Authentication | amic Disco<br>Advanced | Static Disco            | Network Port Bi     | Advi | anced Op.    |
| Physical adapters                                                                   | ISCSI Add                               |                           | ~ Target               | Name                    |                     |      | ~            |
| TCP/IP configuration                                                                | 172.168.10.1:3260                       |                           | iqn.20                 | 04-08.com.qsan:xf2026   | 6-000d60528:dev1.ct | r1   | 1            |
| VM Startup/Shutdo                                                                   | 172.168.20.1:3260                       |                           | iqn.20                 | 04-08.com.qsan:xf2026   | 6-000d60528:dev1.ct | r1   |              |
| Agent VM Settings                                                                   |                                         |                           |                        |                         |                     |      | 9 itoms      |

### 11. Type the XS3324D both iSCSI IP and target iqn name

| iSCSI Server:          | Fully Qualified Domain Name or IP |
|------------------------|-----------------------------------|
| Port:                  | 3260                              |
| iSCSI Target Name:     |                                   |
| Inherit authentication | settings from parent              |

| ా. Host Groups | Host Group                                     | lostGroup_001 🌣                                 |       |
|----------------|------------------------------------------------|-------------------------------------------------|-------|
| +<br>ISCSI     | Protocol<br>Volumes<br>Hosts<br>Enabled Data I | IQN<br>1<br>1<br>Ports 2                        |       |
| hostoloup_oor  | CTRL                                           | Target Name                                     | Alias |
|                | 1<br>2                                         | iqn.2004-08.com.qsan:xs3324-000d60030:dev1.ctr1 | -     |
|                |                                                |                                                 |       |

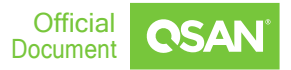

#### Summary Monitor Configure Permissions VMs Resource Pools Datastores Networks Updates ▼ Storage Storage Adapters Storage Adapters + Add Software Adapter 🗟 Refresh 🛛 🖏 Rescan Storage... 🛛 💐 Rescan Adapter Storage Devices Adapter y Type y Status T Identifier Host Cache Configur... Targets T Model: Cougar Point 6 port SATA AHCI Controller Protocol Endpoints 🚱 vmhba0 I/O Filters Block SCSI Unknown 1 Networking Model: iSCSI Software Adapter Virtual switches 🚱 vmhba64 iSCSI Online ign.1998-01.com.vmware:62fbf09a-f994-d4. 2 VMkernel adapters Physical adapters TCP/IP configuration Properties Devices Paths Dynamic Discovery Static Discovery Network Port Binding Advanced Optio Virtual Machines + Add... X Remove Authentication... Advanced. VM Startup/Shutdo... Agent VM Settings ISCSI server Target Name $\sim$ Default VM Compati... 192.168.195.1:3260 iqn.2004-08.com.qsan:xs3324-000d60030:dev1.ctr1 Swap File Location 1921681952-3260 ign.2004-08.com.gsan;xs3324-000d60030;dev1.ctr2 System Licensing Host Profile Time Configuration

### 12. After that, you will be able to see the both IP addresses.

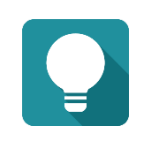

TIP:

The iSCSI target iqn can be found on web UI. Remember that the iqn is different if you are connecting to the iSCSI data port of controller1 and controller2 from ESXi server.

### 13. You can also see the iSCSI device here.

| Storage Adapters     Storage Device:                                                                                                    | Storage Devices                               |     |     |       |            |              |                       |                         |              |                  |
|----------------------------------------------------------------------------------------------------|-----------------------------------------------|-----|-----|-------|------------|--------------|-----------------------|-------------------------|--------------|------------------|
| Host Cache Configur.                                                                                                    | Name ~                                        | LUN | (T) | ype ~ | Capacity ~ | Datastore ~  | Operational State 🛛 🛩 | Hardware Acceleration ~ | Drive Type 🗠 | Transport ~      |
| Protocol Endpoints                                                                                                    | Qsan ISCSI Disk (nas.20040013780a8000)        | 0   | đ   | lisk  | 11.00 GB   | Not Consumed | Attached              | 支援                      | HDD          | ISCSI            |
| <ul> <li>I/O Filters</li> <li>Networking<br/>Virtual switches<br/>Virtual switches</li> <li>Virtual switches</li> <li>TCP/IP configuration</li> <li>Virtual Machines</li> </ul> | Local ATA Disk (83 ATAWOC_WD1003F6Y/2001/780_ | 0   | đ   | lsk   | 931.51 GB  | easonstore   | Attached              | 20 <b>5</b> %           | HDD          | 封歸介面卡            |
| Agent VM Settings<br>Default VM Compati_<br>Swap File Location                                                                                                    |                                               |     |     |       |            |              |                       |                         |              | Copy All   2 tem |

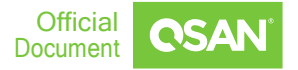

14. The ESXi server provides settings to the multipath I/O. We can select the **Storage Devices** and click **Properties** to **Edit Multipathing** settings.

| vm vSphere Client                                                                                                    | Menu 🗸 🛛 🔍 Search                                                                                                    |                                                                                                    | C                                                   | <b>?</b> ∽               | Administrator                     | @VSPHERE.LOCAL ~                                |
|----------------------------------------------------------------------------------------------------|----------------------------------------------------------------------------------------------------|----------------------------------------------------------------------------------------------------|-----------------------------------------------------|--------------------------|-----------------------------------|-------------------------------------------------|
| Image: Constraint of the second second se | <ul> <li>192.168.161.97</li> <li>Summary Monitor</li> <li>Storage Adapters</li> <li>Storage Devices</li> <li>Host Cache Configur-<br/>Protocol Endpoints<br/>(/O Filters</li> <li>Networking</li> <li>Virtual switches</li> <li>VMkernel adapters</li> <li>Physical adapters</li> <li>TC/D explicit entropication</li> </ul> | ACTIONS<br>Configure Permissions VMs<br>Osan Fibre Channel Disk (naa.203e00'<br>Osan ISCSI Disk (naa.21900013780a05<br>Osan ISCSI Disk (naa.21900013780a05<br>Properties Paths Partition D<br>Capacity 66.0<br>Drive Type HDDD<br>Hardware Acceleration 支援<br>Transport 502<br>Owner NMM<br>Sector Format 5127 | Datastores<br>3780d2 6<br>40) 10<br>betails<br>0 GB | Networks<br>disk<br>disk | Updates<br>100 TB (<br>66.00 GB N | Crep Attached  Cors Attached  Copy All 11 items |
|                                                                                                    | <ul> <li>Virtual Machines</li> <li>VM Startup/Shutdo</li> <li>Agent VM Settings</li> </ul>                                                                                                    | Multipathing Policies<br>Path Selection Policy Rour<br>Storage Array Type Policy VMV                                                                                                    | d Robin (VMware)<br>V_SATP_ALUA                     |                          |                                   | Edit Multipathing                               |

15. In **Multipathing Policies** window, it will display how many paths connect to this LUN and what path is active now. It can be modified by the drop-down menu.

There are three types available, **Fixed**, **Most Recently Used**, and **Round Robin**. The difference between **Fixed** and **Most Recently Used** is that **Fixed** will make the active path to failback once the preferred path is restored from a failure status, but **Most Recently Used** policy will keep the active path stay in used. **Fixed** and **Most Recently Used** policies will use only one path to transfer the iSCSI network traffic at the same time, whereas **Round Robin** policy will use all available paths to transfer the data. Remember to click Change button for applying the setting.

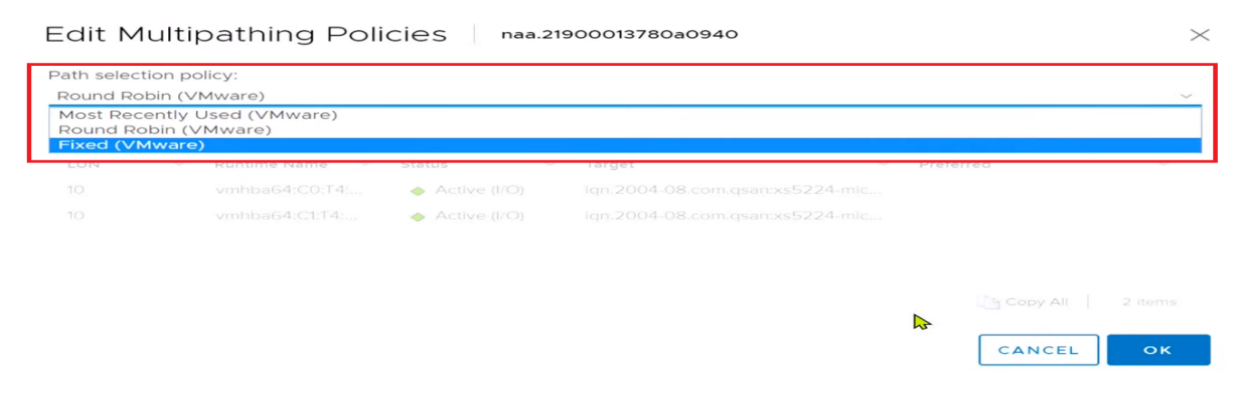

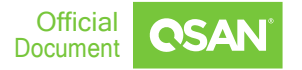

## Add the iSCSI device as Datastore

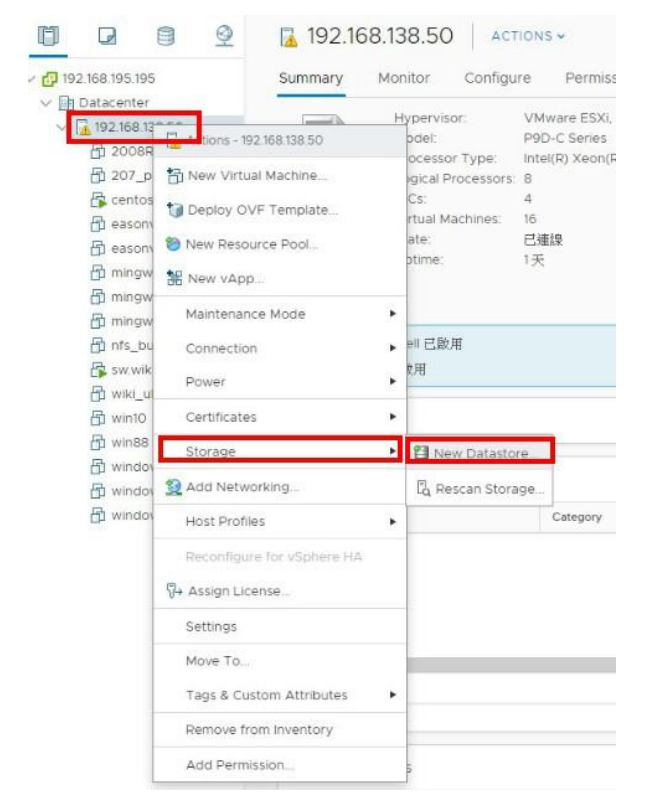

### 1. Click Storage => New Datastore

### 2. Select the datastore type as VMFS

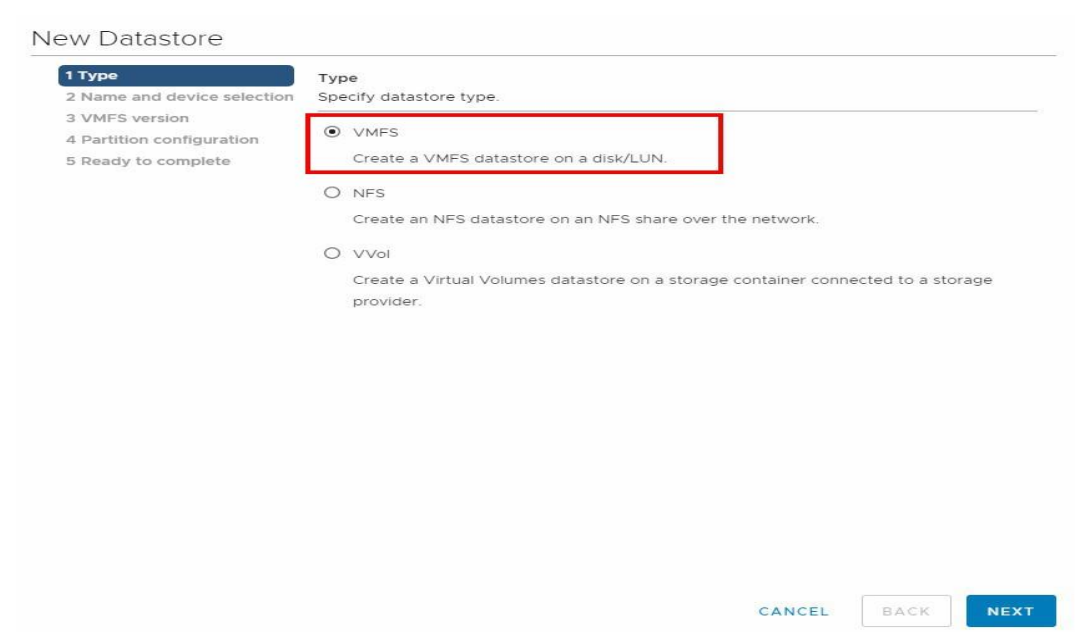

### 3. Type the Datastore name and select this iSCSI disk from XS3324D

| 1 Type<br>2 Name and device selection            | Name and device selection<br>Select a name and a disk/ | n<br>LUN for pro          | ovisioning the d             | atastore.                   |        |         |   |     |
|--------------------------------------------------|--------------------------------------------------------|---------------------------|------------------------------|-----------------------------|--------|---------|---|-----|
| 3 Partition configuration<br>4 Ready to complete | Datastore name:Datasto                                 | re1                       |                              |                             |        |         |   |     |
|                                                  | Name                                                   | <ul> <li>✓ LUN</li> </ul> | <ul> <li>Capacity</li> </ul> | <ul> <li>✓ Hardw</li> </ul> | vare 🗸 | Drive T | ~ | Sı  |
|                                                  | Qsan ISCSI Disk (naa.200                               | 0                         | 11.00 (                      | GB Suppo                    | orted  | HDD     |   | - 1 |
|                                                  |                                                        |                           |                              |                             |        |         |   |     |
|                                                  |                                                        |                           |                              |                             |        |         |   |     |

### 4. Configure the datastore size

| 1 Type                      | Partition configuration                                             |                |    |    |    |  |  |  |
|-----------------------------|---------------------------------------------------------------------|----------------|----|----|----|--|--|--|
| 2 Name and device selection | Review the disk layout and specify partition configuration details. |                |    |    |    |  |  |  |
| 3 Partition configuration   |                                                                     |                |    |    |    |  |  |  |
| 4 Ready to complete         | Partition Configuration                                             | 使用所有可用的磁碟分割    |    |    | ~  |  |  |  |
|                             | Datastore Size                                                      | <u></u>        | =0 | 11 | GB |  |  |  |
|                             |                                                                     | Empty: 11.0 GB |    |    |    |  |  |  |
|                             |                                                                     |                |    |    |    |  |  |  |
|                             |                                                                     |                |    |    |    |  |  |  |
|                             |                                                                     |                |    |    |    |  |  |  |
|                             |                                                                     |                |    |    |    |  |  |  |
|                             |                                                                     |                |    |    |    |  |  |  |
|                             |                                                                     |                |    |    |    |  |  |  |
|                             |                                                                     |                |    |    |    |  |  |  |
|                             |                                                                     |                |    |    |    |  |  |  |
|                             |                                                                     |                |    |    |    |  |  |  |
|                             |                                                                     |                |    |    |    |  |  |  |
|                             |                                                                     |                |    |    |    |  |  |  |

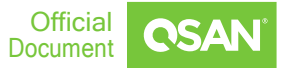

### 5. Review the Datastore setting and click FINISH

New Datastore

| <ul><li>2 Name and device selection</li><li>3 Partition configuration</li><li>4 Ready to complete</li></ul>                                                                                                    | Review your settings selectio | ns before finishing the wizard.        |  |  |  |  |
|----------------------------------------------------------------------------------------------------|-------------------------------|----------------------------------------|--|--|--|--|
| 3 Partition configuration<br>4 Ready to complete                                                                                                    |                               |                                        |  |  |  |  |
| 4 Ready to complete                                                                                                    |                               |                                        |  |  |  |  |
| En el contra con un proprio de construction de la construcción de la construcción de la | General                       |                                        |  |  |  |  |
|                                                                                                    | Name:                         | Datastore1                             |  |  |  |  |
|                                                                                                    | Type:                         | VMFS                                   |  |  |  |  |
|                                                                                                    | Datastore size: 11.00 GB      |                                        |  |  |  |  |
|                                                                                                    | Device and Formatting         |                                        |  |  |  |  |
|                                                                                                    | Disk/LUN:                     | Qsan iSCSI Disk (naa.20040013780a8000) |  |  |  |  |
|                                                                                                    | Partition Format:             | GPT                                    |  |  |  |  |
|                                                                                                    | VMFS Version:                 | VMFS 5                                 |  |  |  |  |
|                                                                                                    |                               |                                        |  |  |  |  |
|                                                                                                    |                               |                                        |  |  |  |  |
|                                                                                                    |                               |                                        |  |  |  |  |
|                                                                                                    |                               |                                        |  |  |  |  |
|                                                                                                    |                               |                                        |  |  |  |  |
|                                                                                                    |                               |                                        |  |  |  |  |
|                                                                                                    |                               |                                        |  |  |  |  |
|                                                                                                    |                               |                                        |  |  |  |  |
|                                                                                                    |                               |                                        |  |  |  |  |
|                                                                                                    |                               |                                        |  |  |  |  |
|                                                                                                    |                               |                                        |  |  |  |  |
|                                                                                                    |                               |                                        |  |  |  |  |
|                                                                                                    |                               |                                        |  |  |  |  |
|                                                                                                    |                               |                                        |  |  |  |  |
|                                                                                                    |                               |                                        |  |  |  |  |
|                                                                                                    |                               |                                        |  |  |  |  |
|                                                                                                    |                               |                                        |  |  |  |  |
|                                                                                                    |                               |                                        |  |  |  |  |
|                                                                                                    |                               |                                        |  |  |  |  |
|                                                                                                    |                               |                                        |  |  |  |  |
|                                                                                                    |                               | CANCEL BACK FINIS                      |  |  |  |  |

6. Here can see the Datastore is created successfully

| vm vSphere Client                                             | Menu 🗸 🛛 📿 Search                          |                                |                 |                     |
|---------------------------------------------------------------|--------------------------------------------|--------------------------------|-----------------|---------------------|
|                                                               | Datastore1                                 | NS <b>~</b>                    |                 |                     |
| v 🗗 192.168.195.195                                           | Summary Monitor Confi                      | gure Permissions Files         | Hosts VMs       |                     |
| V In Datacenter<br>Datastore1<br>easonstore<br>wiki_vm_backup | Type: VMFS 5<br>URL: ds:///vmfs<br>Details | /volumes/513572e1-d895d3ac-91e | 4-9c5c8e4f6651/ | ~                   |
|                                                               | Tags                                       |                                |                 | ^                   |
|                                                               | Assigned Tag                               | Category                       | Description     |                     |
|                                                               | ¢                                          |                                | Ν               | lo items to display |
|                                                               | Assign Remove                              |                                |                 |                     |

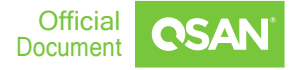

# Create the Virtual Machine(VM) with the Datastore

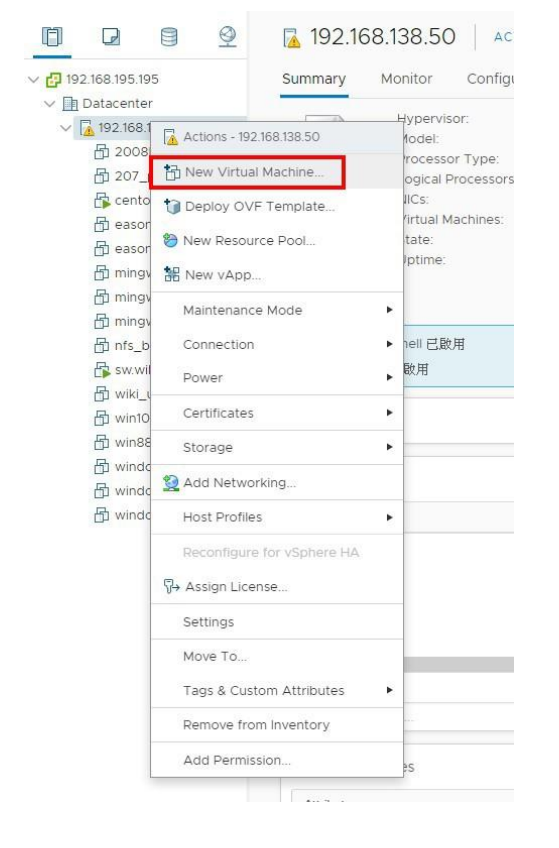

### 1. Click New Virtual Machine

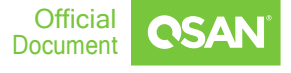

### 2. Select the VM type as "Create a new virtual machine"

#### New Virtual Machine

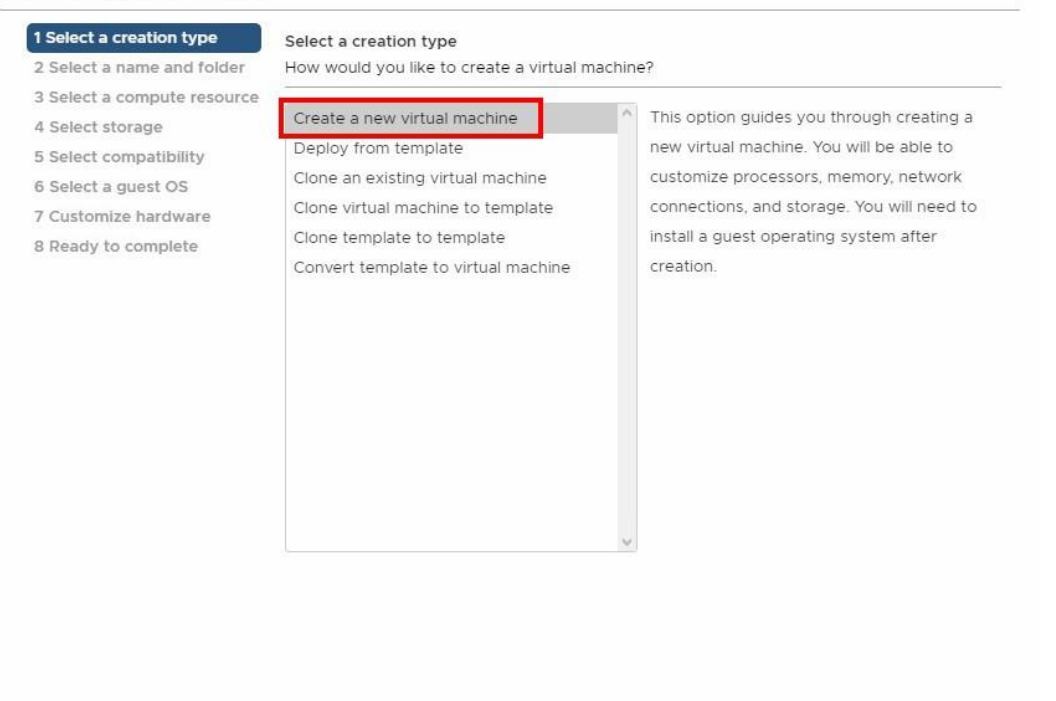

CANCEL BACK

NEXT

### 3. Specify a unique name for the VM

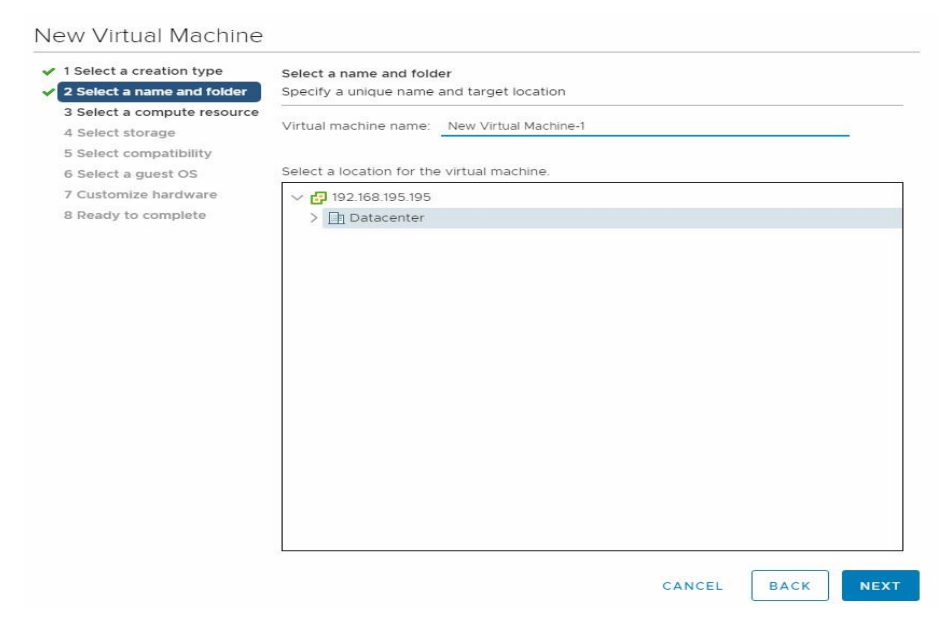

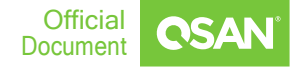

### 4. Select the destination of this VM

### New Virtual Machine

| 1 Select a creation type    | Select a compute resource                                  |
|-----------------------------|------------------------------------------------------------|
| 2 Select a name and folder  | Select the destination compute resource for this operation |
| 3 Select a compute resource |                                                            |
| 4 Select storage            | ∼ 🛄 Datacenter                                             |
| 5 Select compatibility      | A 192.168.138.50                                           |
| 6 Select a guest OS         |                                                            |
| 7 Customize hardware        |                                                            |
| 8 Ready to complete         |                                                            |
|                             |                                                            |
|                             |                                                            |
|                             |                                                            |
|                             |                                                            |
|                             |                                                            |
|                             |                                                            |
|                             |                                                            |
|                             |                                                            |
|                             |                                                            |
|                             |                                                            |
|                             |                                                            |
|                             |                                                            |
|                             | Compatibility                                              |
|                             | Compatibility checks succeeded.                            |
|                             |                                                            |
|                             |                                                            |
|                             |                                                            |
|                             |                                                            |
|                             | CANCEL BACK NE                                             |

### 5. Select the datastore which we just create "Datastore1"

| <ul> <li>1 Select a creation type</li> <li>2 Select a name and folder</li> </ul> | Select storage<br>Select the datastore in whic | h to store the conf | iguration and disk fi | les       |     |
|----------------------------------------------------------------------------------|------------------------------------------------|---------------------|-----------------------|-----------|-----|
| 3 Select a compute resource                                                      |                                                |                     |                       |           |     |
| 5 Select compatibility<br>6 Select a quest OS                                    | VM Storage Policy:                             | Datas               | store Default 🛛 👻     | -         |     |
| 7 Customize hardware                                                             | Name                                           | Capacity            | Provisioned           | Free      | Тур |
| 8 Ready to complete                                                              | Datastore1                                     | 10.75 GB            | 885 MB                | 9.89 GB   | VN  |
|                                                                                  | easonstore                                     | 924 GB              | 1.07 TB               | 255.91 GB | VN  |
|                                                                                  | wiki ym backup                                 | 7.14 TB             | 60.04 GB              | 7.08 TB   | NF  |
|                                                                                  |                                                |                     |                       |           |     |
|                                                                                  | <                                              |                     |                       |           | 2   |
|                                                                                  | <<br>Compatibility                             |                     |                       |           | >   |

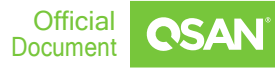

### 6. Select the compatibility version as "ESXi 6.0 and later"

#### New Virtual Machine

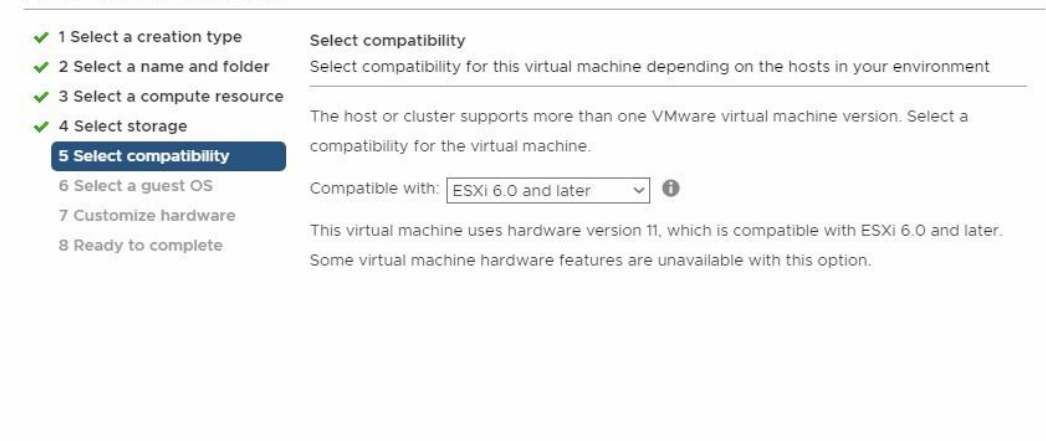

CANCEL

BACK NEX

### 7. Select the guest OS of VM

| 1 Select a creation type    | Select a guest OS                                                                        |  |  |  |
|-----------------------------|------------------------------------------------------------------------------------------|--|--|--|
| 2 Select a name and folder  | Choose the guest OS that will be installed on the virtual machine                        |  |  |  |
| 3 Select a compute resource | Identifying the guest operating system here allows the wizard to provide the appropriate |  |  |  |
| 4 Select storage            | defaults for the operating system installation.                                          |  |  |  |
| 5 Select compatibility      |                                                                                          |  |  |  |
| 5 Select a guest OS         | Guest OS Family: Windows ~                                                               |  |  |  |
| 7 Customize nardware        | Guest OS Version: Microsoft Windows Server 2016 (64 位元) 🗸 🗸                              |  |  |  |
|                             |                                                                                          |  |  |  |
|                             |                                                                                          |  |  |  |

Compatibility: ESXi 6.0 and later (VM version 11)

CANCEL BACK

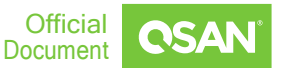

### 8. Configure the VM hardware settings

### New Virtual Machine

| <ul> <li>1 Select a creation type</li> <li>2 Select a name and folder</li> </ul> | Customize hardware                  | lware            |              |                       |  |
|----------------------------------------------------------------------------------|-------------------------------------|------------------|--------------|-----------------------|--|
| 3 Select a compute resource                                                      |                                     | IWale            |              |                       |  |
| <ul> <li>4 Select storage</li> </ul>                                             | Virtual Hardware VM Optic           | ons              |              |                       |  |
| 5 Select compatibility                                                           | -                                   |                  | (            |                       |  |
| 6 Select a guest OS                                                              |                                     |                  | l            | ADD NEW DEVICE        |  |
| 7 Customize hardware                                                             | > CPU *                             | 1 ~              |              | 0                     |  |
| 8 Ready to complete                                                              |                                     |                  |              |                       |  |
|                                                                                  | > Memory                            |                  | GB ~         |                       |  |
|                                                                                  | > New Hard disk *                   | 5                | GB 🗸         |                       |  |
|                                                                                  | > New SCSI controller *             | LSI Logic SAS    |              |                       |  |
|                                                                                  | > New Network *                     | VM Network ~     |              | Connect               |  |
|                                                                                  | > New CD/DVD Drive *                | Client Device    | ~            | Connect               |  |
|                                                                                  | > Video card *                      | Specify custom   | settings 🗸   |                       |  |
|                                                                                  | VMCI 裝置 支援虛擬機器通訊介面之虛擬機器 PCI 匯流排上的調置 |                  |              |                       |  |
|                                                                                  | > Other                             | Additional Hardw | /are         |                       |  |
|                                                                                  |                                     | Compatibility    | / ESVI 6.0 - | nd later (V/M version |  |

CANCEL

BACK

### 9. Check the all settings and then click FINISH

| Ready to complete<br>Click Finish to start creation. |                                                                                                    |  |  |  |  |
|------------------------------------------------------|----------------------------------------------------------------------------------------------------|--|--|--|--|
|                                                      |                                                                                                    |  |  |  |  |
| Provisioning type                                    | Create a new virtual machine                                                                                                    |  |  |  |  |
| Virtual machine name                                 | New Virtual Machine-1                                                                                                    |  |  |  |  |
| Folder                                               | Datacenter                                                                                                    |  |  |  |  |
| Host                                                 | 192.168.138.50                                                                                                    |  |  |  |  |
| Datastore                                            | Datastore1                                                                                                    |  |  |  |  |
| Guest OS name Microsoft Windows Server 2016 (64 位元)  |                                                                                                    |  |  |  |  |
| Virtualization Based Security                        | Disabled                                                                                                    |  |  |  |  |
| CPUs                                                 | 1                                                                                                    |  |  |  |  |
| Memory                                               | 4 GB                                                                                                    |  |  |  |  |
| NICs                                                 | 1                                                                                                    |  |  |  |  |
| NIC 1 network                                        | VM Network                                                                                                    |  |  |  |  |
| NIC 1 type                                           | E1000E                                                                                                    |  |  |  |  |
| SCSI controller 1                                    | LSI Logic SAS                                                                                                    |  |  |  |  |
|                                                      | Click Finish to start creation.  Provisioning type Virtual machine name Folder Host Datastore Guest OS name Virtualization Based Security CPUs Memory NICs NIC 1 network NIC 1 type SCSI controller 1 |  |  |  |  |

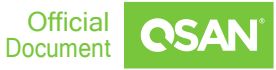

| ∨ 🗗 192.168.195.195                                                                                                    | Summary Monitor Configure Permissions Datastores Networks                                                                                                    |
|----------------------------------------------------------------------------------------------------|----------------------------------------------------------------------------------------------------|
| <ul> <li>✓ In Datacenter</li> <li>✓ In Datacenter</li> <li>✓ 192.168.138.50</li> <li>☆ 2008R2</li> <li>☆ 207_php_CHT_20180531</li> <li>☆ centos</li> <li>☆ centos</li> <li>☆ easonvaal1</li> <li>☆ easonvaal2</li> <li>☆ mingwee_2</li> <li>☆ mingwee_vm</li> </ul> | Guest OS:         Microsoft Windows Server Threshold (64-bit)           Compatibility:         ESXI 6.0 及更新版本 (虛擬機器第 11 版)           VMware Tools:         不在軟行中,未安裝           More info         DNS Name:           IP Addresses:         Host:           Launch Web Console         192.168.138.50 |
|                                                                                                    | Launch Remote Console 🕕 🛃                                                                                                    |
| 品 mingwee_win7<br>品 New Virtual Machine-1                                                                                                    | VM Hardware                                                                                                    |
| 協 nfs_burn_in<br>倍 sw.wiki_deb9.8_amd64                                                                                                    | Related Objects                                                                                                    |
| 日 wiki_ubuntu_18.04.3_server<br>日 win10                                                                                                    | Host 🚡 192.168.138.50                                                                                                    |
| 日 win88                                                                                                    | Networks 👰 VM Network                                                                                                    |
| 品 windows 8.1<br>品 windows server 2008                                                                                                    | Storage 🗐 Datastore1                                                                                                    |
| 🗄 windows server 2012 R2                                                                                                    |                                                                                                    |
|                                                                                                    |                                                                                                    |

10. Here can see the new VM had been created successfully

11. Verify that the multipath is working by IOmeter on the created VM guest OS.

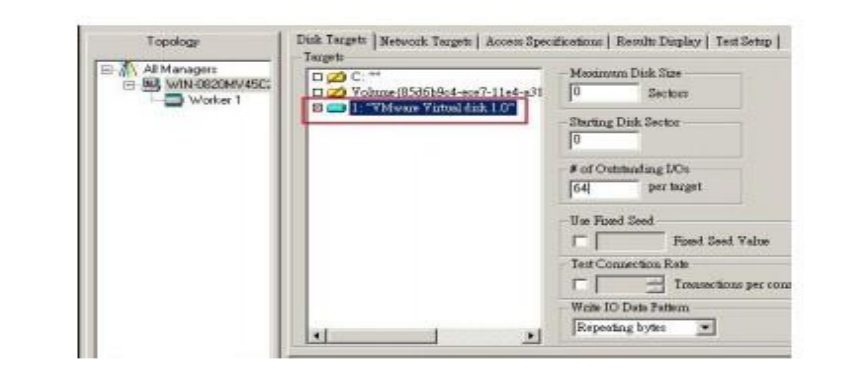

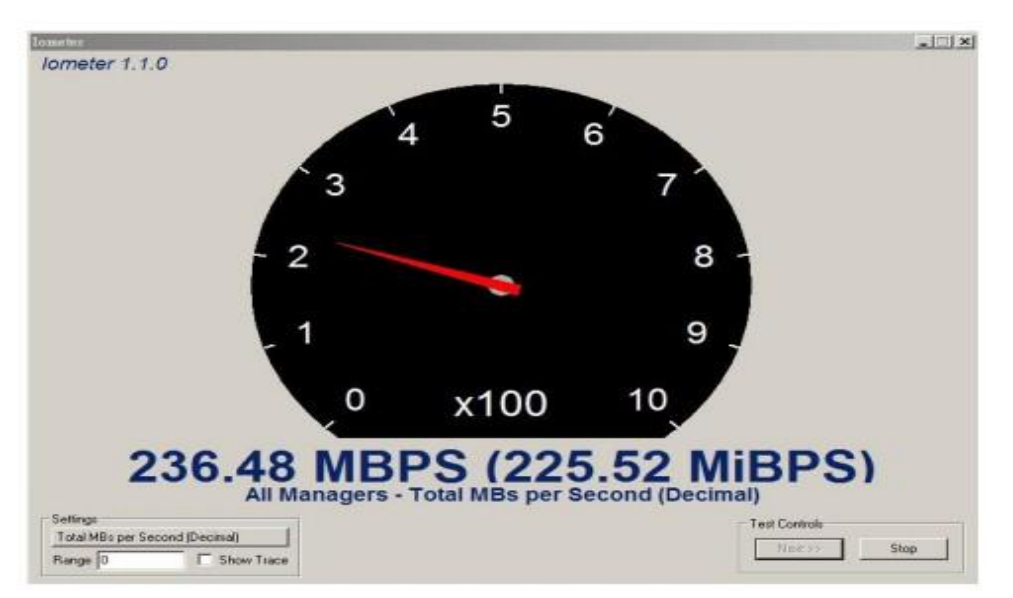

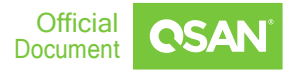

## Conclusion

QSAN XCubeSAN series products provide Active-Active dual controller and support ALUA, user don't have to pre-configure any option on XS3324D system to achieve the redundancy between ESXi server and XS3324D, just make sure the multipath I/O session is well-configured and the failover/back mechanism will automatically be executed once one of controllers gets failed.

## Apply To

XCubeSAN XS3300 XCubeFAS series

## References

**XEVO Software Manual** 

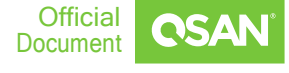

# ANNOUNCEMENT

## Copyright

© Copyright 2022 QSAN Technology, Inc. All rights reserved. No part of this document may be reproduced or transmitted without written permission from QSAN Technology, Inc.

## September 2022

QSAN believes the information in this publication is accurate as of its publication date. The information is subject to change without notice.

## Trademarks

- QSAN, the QSAN logo, XCubeSAN, and QSAN.com are trademarks or registered trademarks of QSAN Technology, Inc.
- Microsoft, Windows, Windows Server, and Hyper-V are trademarks or registered trademarks of Microsoft Corporation in the United States and/or other countries.
- Linux is a trademark of Linus Torvalds in the United States and/or other countries.
- UNIX is a registered trademark of The Open Group in the United States and other countries.
- Mac and OS X are trademarks of Apple Inc., registered in the U.S. and other countries.
- Java and all Java-based trademarks and logos are trademarks or registered trademarks of Oracle and/or its affiliates.
- VMware, ESXi, and vSphere are registered trademarks or trademarks of VMware, Inc. in the United States and/or other countries.
- Citrix and Xen are registered trademarks or trademarks of Citrix Systems, Inc. in the United States and/or other countries.
- Other trademarks and trade names used in this document to refer to either the entities claiming the marks and name or their products are the property of their respective owners.

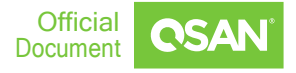

## **APPENDIX**

## **Related Documents**

There are related documents which can be downloaded from the website.

- <u>All XCubeSAN Documents</u>
- XCubeSAN QIG (Quick Installation Guide)
- <u>XCubeSAN Hardware Manual</u>
- XCubeSAN Configuration Worksheet
- XCubeSAN SANOS 4.0 Software Manual
- <u>Compatibility Matrix</u>
- White Papers
- Application Notes

## **Technical Support**

- Do you have any questions or need help troubleshooting a problem? Please contact QSAN Support, we will reply to you as soon as possible.
- Via the Web: <u>https://www.qsan.com/en/contact\_support.php</u>
- Via Telephone: +886-2-7720-6355 (Service hours: 09:30 18:00, Monday Friday, UTC+8)
- Via Skype Chat, Skype ID: <u>qsan.support</u> (Service hours: 09:30 02:00, Monday -Friday, UTC+8, Summertime: 09:30 - 01:00)
- Via Email: <u>support@qsan.com</u>

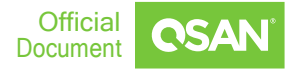